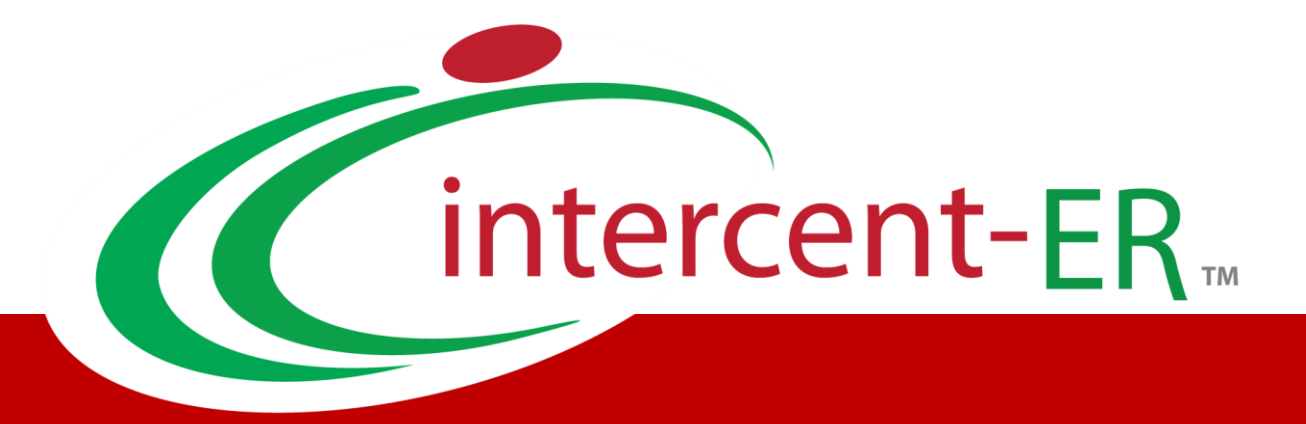

# SATER – Sistema Acquisti Telematici dell'Emilia–Romagna: manuali per la Pubblica Amministrazione

# Negozio Elettronico Annullamento ordinativi e monitoraggio convenzioni

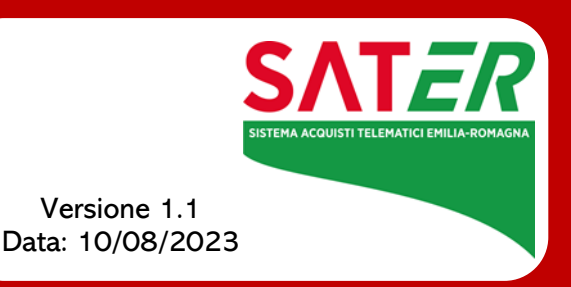

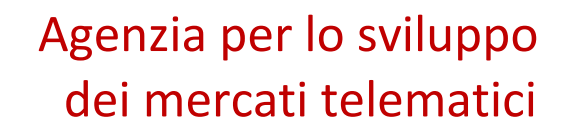

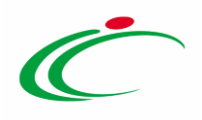

# Sommario

| 1  | INTRODUZIONE                  | 3  |
|----|-------------------------------|----|
| 2  | Annulla Ordinativi da evadere | 4  |
| 3  | Annulla Ordinativi Evasi      | 7  |
| 4  | Monitoraggio                  | 10 |
| In | dice delle figure             | 12 |

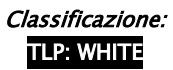

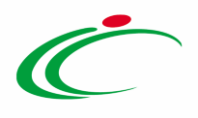

## **1** INTRODUZIONE

Il presente documento illustra le linee guida per l'utilizzo del gruppo funzionale "**Negozio Elettronico".** In particolare, descrive le funzionalità di:

- Approvazione annullamento Ordinativi
- Monitoraggio.

Potranno accedere alle funzionalità di cui sopra gli Utenti con ruolo di P.I. e/o P.O.

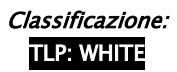

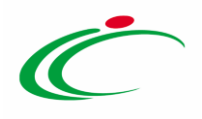

### 2 Annulla Ordinativi da evadere

La funzione che consente di gestire le richieste di annullamento degli Ordinativi di Fornitura inoltrate dai PO è <u>attiva solo per gli utenti con profilo di *"Gestore convenzioni"*.</u>

L'utente che ha creato la convenzione e la Segreteria dell'Agenzia Intercent-ER ricevono una notifica per posta elettronica che annuncia la richiesta di approvare l'annullamento dell'ordinativo di fornitura.

Per procedere con l'approvazione (o il rifiuto) dell'annullamento, è necessario selezionare il gruppo funzionale *"Negozio Elettronico"* e quindi *"Annulla Ordinativi da evadere"*. Verrà mostrata la seguente schermata:

| Gestione Utente                                                                                           | Namaria Elettranica I Annulla Ondinativi Da Fundara                                                                            |            |  |  |  |  |  |  |  |
|----------------------------------------------------------------------------------------------------|----------------------------------------------------------------------------------------------------|------------|--|--|--|--|--|--|--|
| Gestione ME                                                                                               | Negozio Elettronico   Annulia Ordinativi Da Evadere                                                                            |            |  |  |  |  |  |  |  |
| Gestione RdO                                                                                              |                                                                                                    |            |  |  |  |  |  |  |  |
| Gestione Convenzioni                                                                                      | Cerca NEL CONTENUTO DELLA GRIGLIA                                                                                              |            |  |  |  |  |  |  |  |
| Negozio Elettronico                                                                                       | Convenzione completa                                                                                                    |            |  |  |  |  |  |  |  |
| Creazione Ordinativi di<br>Fornitura<br>> Carrello                                                        | Nome Ordinativo                                                                                                    |            |  |  |  |  |  |  |  |
| Pordinativi di Fornitura "In<br>Pavorazione"                                                              | Operatore Economico                                                                                                    |            |  |  |  |  |  |  |  |
| Gestione Ordinativi di<br>Fornitura<br>► Annulla Ordinativi<br>► Annulla Ordinativi Da Evadere            | N. Righe: 1 <u>Stampa lista Esporta xIs</u> <u>Seleziona</u> 💌                                                                 |            |  |  |  |  |  |  |  |
| <ul> <li>Annulla Ordinativi Da Evadere</li> <li>Annulla Ordinativi Evasi</li> <li>Monitoraggio</li> </ul> | Apri <u>Stato Registro Di</u><br><u>Sistema</u> <u>Data Invio</u> <u>Nome Ordinativo</u> <u>Convenzione Co</u>                 | ompleta    |  |  |  |  |  |  |  |
| Gestione SDA                                                                                              | 🔎 In approvazione P1000248-15 06/02/2015 12:39:56 Annulla ordinativo Ordinativo per test convenzione Enrico 6 test convenzione | e Enrico 6 |  |  |  |  |  |  |  |
| Randi Semplificati                                                                                        |                                                                                                    |            |  |  |  |  |  |  |  |

Figura 1: Annulla Ordinativi da Evadere

Allo scopo di agevolare la selezione delle richieste che l'utente dovrà perfezionare previa presa in carico o assegnate dall'Amministratore di sistema

- è predisposta un'area per filtrare il contenuto della griglia in base ad uno o più criteri di ricerca;
- è visualizzato il riepilogo delle richieste in forma tabellare in ordine temporale (dalla più recente alla meno recente).

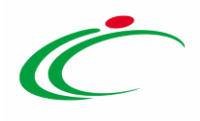

Per accedere al dettaglio della richiesta di annullamento, fare click sull'icona della lente nella colonna "Apri". Verrà mostrata la seguente schermata:

| Annulla Ordinativo                                                                                                    |                                      |                            |                 |                  |                  |                       |                       |                    |                 |
|----------------------------------------------------------------------------------------------------|--------------------------------------|----------------------------|-----------------|------------------|------------------|-----------------------|-----------------------|--------------------|-----------------|
| Approva Non approva                                                                                                   | Invia                                | Prendi In Carico           | <u>Rilascia</u> | <u>Assegna a</u> | <u>Visuali</u>   | <u>zza Ordinativo</u> | <u>Stampa</u>         | Esporta in Excel   | <u>Chiudi</u>   |
| * I campi obbligatori so                                                                                              | no indicati da                       | label in <b>grassett</b> e | )               |                  |                  |                       |                       |                    |                 |
| Compilatore                                                                                                    | *Nome                                |                            |                 |                  |                  | Registro di Sistema   | Data i                | nvio               | Stato           |
| ERECTIVETIN                                                                                                    | Annulla ordina                       | tivo Ordinativo per te     | st convenzione  | linguises 5      |                  | PI000248-15           | 06/02                 | /2015 12:39:56     | In approvazione |
| Riepilogo Ordinativo                                                                                                  |                                      |                            |                 |                  |                  |                       |                       |                    |                 |
| Registro di Sistema                                                                                                   | Data Ini                             | zio Ordinativo             |                 | Data Scadenza    | Ordinativ        | o                     | CIG Derivat           | 0                  |                 |
| PI000163-15                                                                                                    | 26/01/2                              | 2015                       |                 | 26/02/2017       |                  |                       | B39953333             | 1                  |                 |
| Descrizione Ordinativo                                                                                                |                                      |                            |                 |                  |                  |                       |                       |                    |                 |
| odc di test con articolo subordina                                                                                    | ato senza articoli                   | primari                    |                 |                  |                  |                       |                       |                    |                 |
| *Ente                                                                                                    |                                      |                            |                 |                  |                  |                       |                       |                    |                 |
| Agenzia Intercent-ER<br>via Aldo Moro, 38 40127 Bologn<br>Tel 051527308 - Fax 05152730<br>C.F. P.IVA IT91252510374    | a Italia<br>8 - <u>http://www.</u> i | <u>ntercent.it/</u>        |                 |                  |                  |                       | Numero Co<br>00000137 | nvenzione completa |                 |
| *Fornitore                                                                                                    |                                      |                            |                 |                  |                  |                       |                       |                    |                 |
| <b>AF Soluzioni</b><br>via San Leonardo 1201 84100 Sa<br>Tel 1234 - Fax 0816328100 -<br>C.F. 987654321 P.IVA IT041781 | alerno Italia<br>70652               |                            |                 |                  |                  |                       |                       |                    |                 |
| *Motivazioni                                                                                                    |                                      |                            |                 |                  |                  |                       |                       |                    |                 |
| Record Restances                                                                                                    |                                      |                            |                 |                  |                  |                       |                       |                    |                 |
| Allegato                                                                                                    | Allegato                             |                            |                 |                  |                  |                       |                       |                    |                 |
| Firma Annulla Ordinativ                                                                                               | 0                                    |                            |                 |                  |                  |                       |                       |                    |                 |
| Genera pdf Por                                                                                                    | ica                                  | Allega pdf firm            |                 |                  |                  |                       |                       |                    |                 |
| File Firmato: 💽 Annull                                                                                                | a ordinativo                         | .pdf.p7m                   |                 |                  |                  |                       |                       |                    |                 |
| Operazioni Effettuate                                                                                                 |                                      |                            |                 |                  |                  |                       |                       |                    |                 |
| Data Uten                                                                                                    | te                                   |                            | Stato           |                  | Note<br>Approvat | ore Allegato          |                       |                    |                 |
| 05/02/2015 18:04:48 E_                                                                                                | Bacaroix port                        | io Salaan Antaro           | Compilato       |                  |                  |                       |                       |                    |                 |
| Note approvatore                                                                                                    |                                      |                            |                 |                  |                  |                       |                       |                    |                 |
| Annulla Ordinativo in approvazion                                                                                     | e al gestore della                   | a convenzione              |                 |                  |                  |                       |                       |                    | ^               |
| Allegato                                                                                                    |                                      |                            |                 |                  |                  |                       |                       |                    | ~               |
|                                                                                                    |                                      |                            |                 |                  |                  |                       |                       |                    |                 |

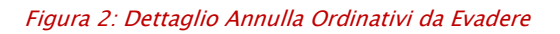

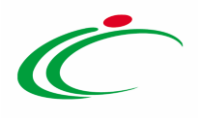

In alto la toolbar per la gestione del documento prevede i seguenti comandi:

- **"Approva"** *consente di approvare la Richiesta di Annullamento dell'Ordinativo di Fornitura. Ad avvenuta approvazione* il Sistema provvederà a:
  - aggiornare lo stato dell'Ordinativo (stato = 'Annullato'). Nel caso in cui l'annullamento venga richiesto per un Ordinativo di Fornitura principale gli eventuali Ordinativi di Fornitura Integrativi verranno automaticamente annullati;
  - rendere nuovamente disponibile il totale dell'Ordinativo di Fornitura all'interno della Convezione;
  - o aggiornare lo storico delle operazioni effettuate;
  - o notificare all'Operatore Economico l'avvenuto annullamento;
- **"Non Approva"** consente di rifiutare la Richiesta di Annullamento. In tal caso il Sistema provvederà a:
  - o notificare via e-mail al P.O. il rifiuto della richiesta;
  - o aggiornare lo storico delle operazioni effettuate;
- "Prendi in carico" consente di prendere in carico il documento;
- **"Rilascia"** consente di rilasciare il documento attualmente in carico e renderlo disponibile ad altri Utenti abilitati;
- "Assegna a" consente di assegnare il documento ad altro Utente;
- "Visualizza Ordinativo" consente di visualizzare il dettaglio dell'Ordinativo da annullare;
- "Stampa" consente di stampare il dettaglio della richiesta di annullamento;
- "Esporta in xls" consente di esportare in formato xls il dettaglio della richiesta;
- "Chiudi" consente di tornare sulla schermata precedente.

L'approvazione deve essere valutata, se non si è già al corrente della causa dell'annullamento. La motivazione dovrebbe essere specificata nell'apposito campo della videata. Se non è sufficiente, sarà necessario fare le opportune verifiche. A questo punto, è necessario "prendere in carico" il documento e quindi "approvare" oppure "non approvare". Indicare nelle "Note approvatore"

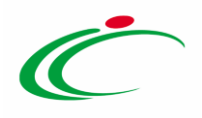

### 3 Annulla Ordinativi Evasi

La funzione, che consente di visualizzare tutte le richieste di annullamento degli Ordinativi di Fornitura pervenute dagli Utenti delle Amministrazioni ed evase è attiva solo per gli utenti con profilo *"Gestore Convenzioni"*.

Per accedere selezionare il gruppo funzionale *"Negozio Elettronico"* e quindi *"Annulla Ordinativi Evasi".* Verrà mostrata la seguente schermata:

| Gestione Utente                                                                                                    |                                                | Nagazia Elettronica   Annulla Ordinativi Evaci |                  |                        |                     |                                                                          |                                        |  |  |  |  |
|----------------------------------------------------------------------------------------------------|------------------------------------------------|------------------------------------------------|------------------|------------------------|---------------------|--------------------------------------------------------------------------|----------------------------------------|--|--|--|--|
| Gestione ME                                                                                                    | IN (                                           | Negozio Elettonico   Annuna Orumativi Evasi    |                  |                        |                     |                                                                          |                                        |  |  |  |  |
| Gestione RdO                                                                                                    |                                                |                                                |                  |                        |                     |                                                                          |                                        |  |  |  |  |
| Gestione Convenzioni                                                                                                    | 3                                              | Cerca Nel CONTENUTO DELLA GRIGLIA     Cerca    |                  |                        |                     |                                                                          |                                        |  |  |  |  |
| Negozio Elettronico<br>Creazione Ordinativi di<br>Fornitura<br>Carrello<br>Ordinativi di Fornitura "In<br>lavorazione"<br>Gestione Ordinativi di | C<br>N<br>O                                    | onvenzio<br>Iome Ordi<br>Iperatore             | enzione completa |                        |                     |                                                                          |                                        |  |  |  |  |
| <sup>▶</sup> fornitura<br>▶ Annulla Ordinativi                                                                                                   | N Dicha:7 Stampa lista Esparta viz Salaziona 💌 |                                                |                  |                        |                     |                                                                          |                                        |  |  |  |  |
| <ul> <li>&gt; Annulla Ordinativi Da Evadere</li> <li>&gt; Annulla Ordinativi Evasi</li> <li>&gt; Monitoraggio</li> </ul>                         |                                                | Apri                                           | <u>Stato</u>     | Registro Di<br>Sistema | Data Invio          | Nome Ordinativo                                                          | Convenzione Completa                   |  |  |  |  |
| Gestione SDA                                                                                                    |                                                | P                                              | Approvato        | PI001584-15            | 04/06/2015 11:47:12 | Annulla ordinativo Ordinativo per test convenzione Enrico 6              | Gestione delle sanzioni amministrative |  |  |  |  |
| Bandi Semplificati                                                                                                    |                                                |                                                |                  |                        |                     |                                                                          |                                        |  |  |  |  |
| Procedure di gara                                                                                                    |                                                |                                                | Approvato        | PI000894-15            | 17/04/2015 17:33:31 | Annulla ordinativo Ordinativo per Gestione delle sanzioni amministrative | Gestione delle sanzioni amministrative |  |  |  |  |
| Comunicazione                                                                                                    |                                                | Q                                              | Approvato        | PI000820-15            | 13/04/2015 11:17:18 | Annulla ordinativo OdE Comune Rimini Sanzioni                            | Gestione delle sanzioni amministrative |  |  |  |  |
| Dossier                                                                                                    |                                                | -                                              |                  |                        | ,                   |                                                                          |                                        |  |  |  |  |
| Report                                                                                                    |                                                | $\mathcal{P}$                                  | Approvato        | PI000663-15            | 30/03/2015 18:58:49 | Annulla ordinativo Ordinativo per Sabato due                             | Gestione delle sanzioni amministrative |  |  |  |  |

Figura 3: Annulla Ordinativi Evasi

In alto è predisposta un'area per filtrare il contenuto della griglia in base ad uno o più criteri. In basso è visualizzata la lista delle Richieste di Annullamento Ordinativo *"Evase"*.

7

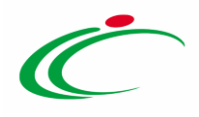

Nella parte centrale la toolbar per la gestione della lista propone i seguenti comandi:

- **"Stampa Lista"** consente di stampare la lista completa delle Richieste di Annullamento Evase;
- **"Esporta xls"** consente di esportare su un file Excel la lista delle Richieste di Annullamento Evase;
- **"Seleziona"** consente di selezionare, deselezionare o invertire la selezione di tutti gli elementi nella lista.

Per accedere al Dettaglio di una Richiesta Annullamento Ordinativo Evaso, fare click sull'icona della lente nella colonna "*Apri*".

| Annulla Ordinativo                                 |                                                                                          |                                  |                      |                               |                       |                   |               |                         |               |  |
|----------------------------------------------------|------------------------------------------------------------------------------------------|----------------------------------|----------------------|-------------------------------|-----------------------|-------------------|---------------|-------------------------|---------------|--|
| Invia                                              | Prendi In Carico                                                                         | Rilascia                         | Assegna a            | <u>Visualizza Ordinativo</u>  | <u>Stampa</u>         | Esporta in Excel  | <u>Chiudi</u> |                         |               |  |
| 🕢 * I ca                                           | * I campi obbligatori sono indicati da label in grassetto                                |                                  |                      |                               |                       |                   |               |                         |               |  |
| Compilato                                          | re                                                                                       | *Nome                            |                      |                               |                       | Registro di Siste | ema           | Data invio              | Stato         |  |
| Salinsaufix                                        | 178N                                                                                     | Annulla ordina                   | tivo Ordinativo      | per test convenzione Enrico 6 |                       | PI000248-15       |               | 06/02/2015 12:39:56     | Non Approvato |  |
| Riepilogo<br>Registro d<br>P1000163-<br>Descrizion | o Ordinativo<br>i Sistema<br>15<br>e Ordinativo                                          | Data Inizi<br>26/01/20           | io Ordinativo<br>D15 | Data 50<br>26/02/             | adenza Ordina<br>2017 | ativo             | CIG D         | erivato                 |               |  |
| odc di test                                        | con articolo subordinato                                                                 | o senza articoli p               | orimari              |                               |                       |                   |               |                         |               |  |
| *Ente                                              |                                                                                          |                                  |                      |                               |                       |                   |               |                         |               |  |
| Agenzi<br>via Aldo M<br>Tel 05152<br>C.F. P.IVA    | <b>a Intercent–ER</b><br>loro, 38 40127 Bologna<br>7308 – Fax 051527308<br>IT91252510374 | Italia<br>- <u>http://www.in</u> | <u>tercent.it/</u>   |                               |                       |                   | 00000         | ro Convenzione completa |               |  |
| *Fornitore                                         |                                                                                          |                                  |                      |                               |                       |                   |               |                         |               |  |
| AF Solu<br>via San Lee<br>Tel 1234 -<br>C.F. 98765 | <b>IZIONI</b><br>onardo 1201 84100 Sale<br>- Fax 0816328100 -<br>54321 P.IVA IT0417817(  | erno Italia<br>0652              |                      |                               |                       |                   |               |                         |               |  |

Figura 4: Dettaglio Annulla Ordinativi Evasi

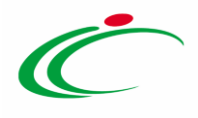

Il dettaglio della Richiesta di Annullamento Ordinativo Evaso è di sola consultazione. Dalla schermata sono accessibili i seguenti comandi:

- **"Visualizza Ordinativo"** consente di visualizzare l'Ordinativo di fornitura collegato al documento di annullamento selezionato;
- "Stampa" consente di stampare il dettaglio del documento;
- **"Esporta in xls"** consente di esportare il dettaglio del documento in Excel;
- "Chiudi" consente di tornare sulla pagina precedente.

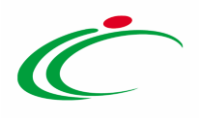

#### 4 Monitoraggio

La funzione accessibile dagli utenti con profilo di P.I./P.O. consente di visualizzare una tabella di riepilogo contenente la lista di tutte le Convenzioni alle quali l'Ente ha aderito. In particolare la tabella, al fine di monitorare quanto ancora spendibile, da evidenza del Totale degli *"Ordinativi Emessi"*, dei *"Residui della Convezione"* e della *"Quota Allocata"*.

Per accedere selezionare il gruppo funzionale *"Negozio Elettronico"* e quindi *"Monitoraggio"*. Verrà mostrata la seguente schermata:

| CAT-RY Man                                                                                                    | Datternice, 2000 Adam (Mod                                                                                                    |                                                                            |                                                        | p.4                | Concession of the        |                     |              |  |          |  |  |
|----------------------------------------------------------------------------------------------------|----------------------------------------------------------------------------------------------------|----------------------------------------------------------------------------|--------------------------------------------------------|--------------------|--------------------------|---------------------|--------------|--|----------|--|--|
| https://piattaformainte                                                                                                    | ercenter.regione.emilia-romagn                                                                                                | na.it/A 🔎 🗕 🕻                                                              | 🔰 🕜 Negozio I                                          | Elettronico   Moni | it × C Quando a f        | uggire sono i bolog |              |  | 俞★母      |  |  |
| File Modifica Visualizza Preferiti                                                                                                    | Strumenti ?                                                                                                    |                                                                            |                                                        |                    |                          |                     |              |  |          |  |  |
| E-R   Agenzia per lo sviluppo d                                                                                                    | dei mercati telematici > Ce                                                                                                   | entrale acquisti c                                                         | ell'Emilia-Rom                                         | agna               |                          |                     |              |  | ^        |  |  |
| Gestione Enti Aderenti                                                                                                    | Gestione Enti Aderenti                                                                                                    |                                                                            |                                                        |                    |                          |                     |              |  |          |  |  |
| Gestione O.E.                                                                                                    | Negozio Elettronico   Monitoraggio                                                                                            |                                                                            |                                                        |                    |                          |                     |              |  |          |  |  |
| Validazione Dati<br>Anagrafici                                                                                                    |                                                                                                    |                                                                            |                                                        |                    |                          |                     |              |  |          |  |  |
| Gestione Utente                                                                                                    |                                                                                                    |                                                                            |                                                        |                    |                          |                     |              |  |          |  |  |
| Pannello Sicurezza                                                                                                    | Convenzione Stato Seleziona 🗸                                                                                                 |                                                                            |                                                        |                    |                          |                     |              |  |          |  |  |
| Configurazione di<br>Sistema                                                                                                    | Fornitore                                                                                                    | Fornitore Numero Convenzione completa                                      |                                                        |                    |                          |                     |              |  |          |  |  |
| Gestione ME                                                                                                    | N. Righe:683 Stampa.lista Esporta.xls Esporta.Listini                                                                         |                                                                            |                                                        |                    |                          |                     |              |  |          |  |  |
| Gestione RdO                                                                                                    | Pag 1/28 4 4 10 2 3 4 5 6 7 8 9 10 2 2 1 1                                                                                    |                                                                            |                                                        |                    |                          |                     |              |  |          |  |  |
| Gestione Convenzioni                                                                                                    |                                                                                                    |                                                                            |                                                        |                    |                          |                     |              |  |          |  |  |
| Negozio Elettronico                                                                                                    | Convenzione                                                                                                    | Fornitore                                                                  | <u>Numero</u><br><u>Convenzione</u><br><u>Completa</u> | <u>Scadenza</u>    | <u>Totale Ordinativi</u> | Residuo Convenzione | <u>Stato</u> |  |          |  |  |
| Creazione Ordinativi di<br>Fornitura<br>Carrello<br>Ordinativi di Fornitura "In<br>Iavorazione"<br>Gestione Ordinativi di<br>fornituri                                                             | AFFIDAMENTO DEL<br>SERVIZIO DI GLOBAL<br>SERVICE                                                                              | CONSORZIO<br>COOPERATIVE<br>COSTRUZIONI<br>- CCC<br>SOCIETÀ<br>COOPERATIVA | 215                                                    | 16/03/2017         | 35.241.115,09            | 63.868.884,91       | Pubblicato   |  |          |  |  |
| <ul> <li>Annulla Ordinativi</li> <li>Annulla Ordinativi Da Evadere</li> <li>Annulla Ordinativi Evasi</li> <li>Annula Ordinativi Evasi</li> <li>Elenco Convenzioni</li> <li>Monitoraggio</li> </ul> | FORNITURA DEL<br>SERVIZIO DI<br>LAVANOLEGGIO<br>BIANCHERIA PIANA E<br>CAPI DI VESTIARIO PER<br>L'AZIENDA U.S.L. DI<br>FERRARA | SERVIZI<br>OSPEDALIERI<br>SPA                                              | 492                                                    | 06/06/2016         | 14.374.865,00            | 0,40                | Pubblicato   |  |          |  |  |
| Gestione SDA                                                                                                    | FORNITURA DI TNT                                                                                                    | PAUL                                                                       | 647                                                    | 15/11/2016         | 1 725 642 00             | 201.255.54          | Dubblicato   |  |          |  |  |
| Bandi Semplificati                                                                                                    | U.S.L. DI FERRARA                                                                                                    | S.P.A.                                                                     | 04/                                                    | 15/11/2016         | 1.735.643,00             | 301.268,84          | Pubblicato   |  |          |  |  |
| Aste Elettroniche                                                                                                    | FORNITURA ED<br>INSTALLAZIONE DI                                                                                              |                                                                            |                                                        |                    |                          |                     |              |  |          |  |  |
| Procedure di gara                                                                                                    | APPARATI<br>TECNOLOGICI E                                                                                                    | TELECOM<br>ITALIA S.P.A.                                                   | 872                                                    | 11/10/2015         | 6.031.317,86             | 132.188,44          | Chiuso       |  |          |  |  |
| Comunicazione                                                                                                    | PROGETTO G.I.M.                                                                                                    |                                                                            |                                                        |                    |                          |                     |              |  |          |  |  |
| Dossier                                                                                                    | ARREDI PER                                                                                                    |                                                                            |                                                        |                    |                          |                     |              |  | # 1059 - |  |  |
|                                                                                                    |                                                                                                    |                                                                            |                                                        |                    |                          |                     |              |  | × 125% • |  |  |

Figura 5:Monitoraggio

In alto è predisposta un'area per filtrare la griglia in base ad uno o più criteri di ricerca. In basso, il contenuto della griglia può essere ordinato in base ad ognuna delle voci in testata. Le uniche azioni consentite in quest'area sono:

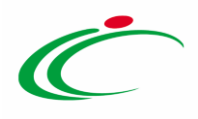

- "Stampa Lista" consente di stampare il contenuto della griglia;
- **"Esporta in xls"** consente di esportare la lista su un file Excel;
- **"Esporta listini"** consente di esportare i listini delle convenzioni selezionate mediante i parametri di ricerca.

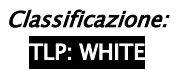

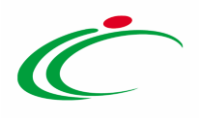

# Indice delle figure

#### Le immagini sono puramente indicative e possono subire variazioni

| Figura 22:Annulla Ordinativi da Evadere            | 4    |
|----------------------------------------------------|------|
| Figura 23: Dettaglio Annulla Ordinativi da Evadere | 5    |
| Figura 24: Annulla Ordinativi Evasi                | 7    |
| Figura 25: Dettaglio Annulla Ordinativi Evasi      | 8    |
| Figura 26:Monitoraggio                             | . 10 |
| Tiguta 20.Montolaggio                              | 10   |

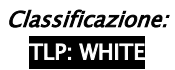

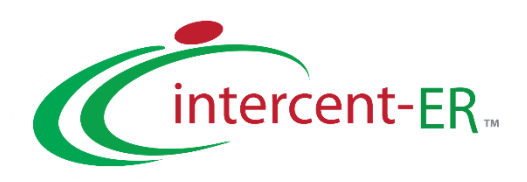

Intercent-ER - Agenzia per lo sviluppo dei mercati telematici Call Center: numero verde 800 998 292 - info.intercenter@regione.emilia-romagna.it